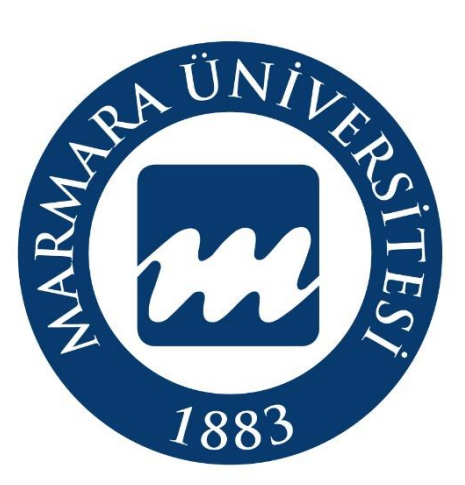

### Köklü Geçmiş, Güçlü Gelecek...

# MARMARA ÜNİVERSİTESİ 2024-2025 BAHAR KURUMLAR ARASI YATAY GEÇİŞ BAŞVURU SİSTEMİ AKIŞ SÜRECİ

Öğrenci İşleri Daire Başkanlığı

oidb.marmara.edu.tr

1

## KURUMLAR ARASI YATAY GEÇİŞ BAŞVURU İŞLEMLERİ

Kurumlar Arası Yatay Geçiş başvurusu yapacak adayların <u>https://basvuru.marmara.edu.tr/</u> adresinden giriş yapması gerekmektedir.

Açılan sayfada; Başvuru sistemine kayıtlı adaylar T.C. kimlik numarası ve şifresi ile giriş yapabilirler. Daha önce başvuru sistemimize kayıtlı olup şifresini hatırlamayan adaylar **Şifremi Unuttum Butonu** yardımıyla girişlerini sağlayabilirler. Daha önce başvuru sisteminde kayıtlı olmayan adayların **"Yeni Hesap"** butonuna tıklayarak hesap oluşturmaları gerekmektedir.

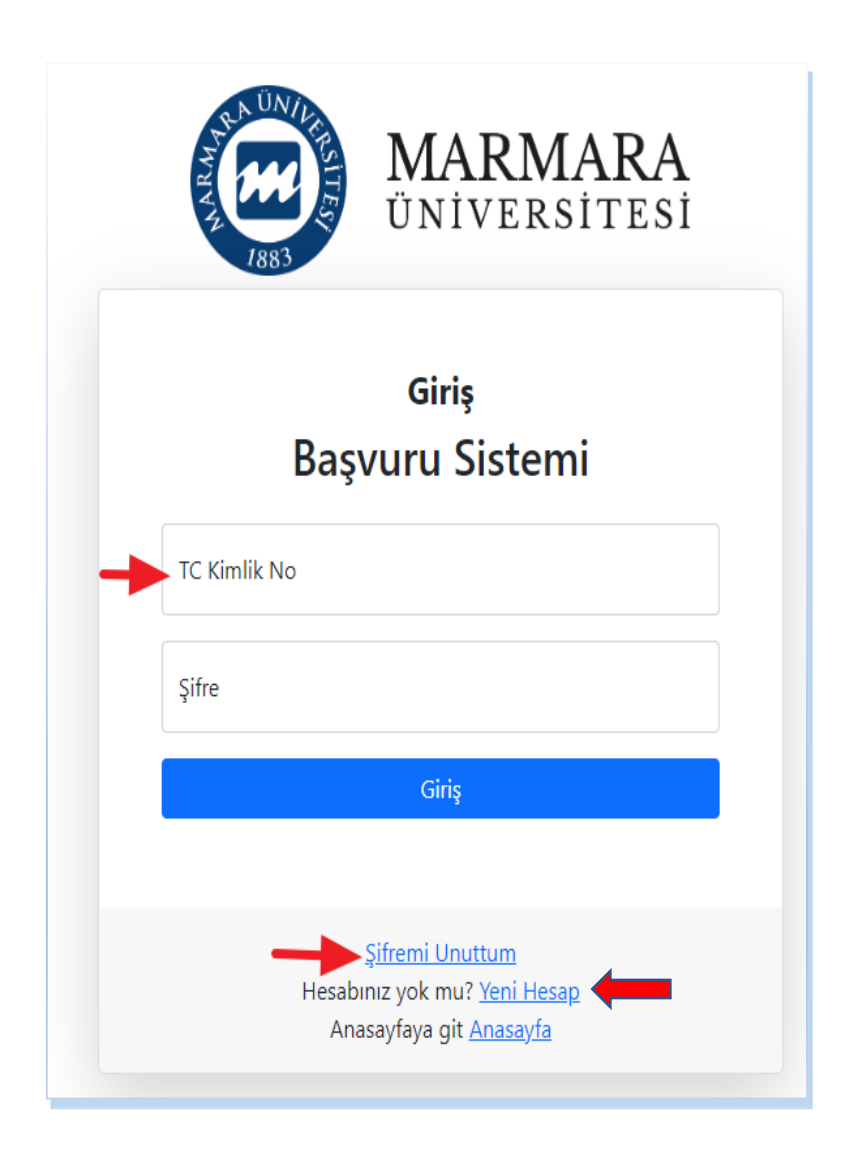

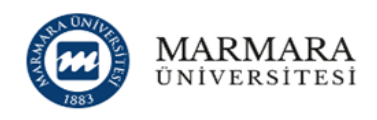

### Başvuru Sistemi'ne devam edebilmek için kaydol.

| TC Kimlik Numaram veya Yabancı Kimlik (    | 99 ile başlar) Numaram yo |
|--------------------------------------------|---------------------------|
| TC Kimlik No :                             |                           |
| Cinsiyet<br>Seciniz                        |                           |
| Baba Adı                                   |                           |
| Ad                                         |                           |
| Soyad                                      |                           |
| Uyruk<br>Türkiye                           |                           |
| Doğum Tarihi<br>gg.aa.yyyy                 | •                         |
| Seri No (Örn: A0123456)                    |                           |
| Kimlik Bilgilerimin Doğruluğunu Onaylıyoru | m                         |
| Ben robot değilim                          |                           |
| Ìleri                                      |                           |
| Zaten hesabiniz var mi?                    | Giriş                     |

"Yeni Hesap" butonuna basarak ilk defa kayıt oluşturacak adaylarımız, istenen bilgileri eksiksiz doldurarak devam edeceklerdir. Kullanıcı Kayıt Bilgilerini doldururken SMS bilgilendirmesi almak isteyen adaylar ilgili alanı işaretlemek zorundadır. Aşağıdaki bilgileri doldurduktan ve **"Fotoğraf Yükleme"** işleminden sonra kayıt işlemlerini tamamlayabilirler.

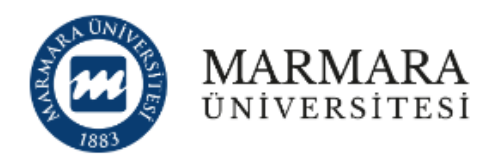

# Başvuru Sistemi'ne devam edebilmek için kaydol.

2/2

#### Kullanıcı Kayıt Bilgileri

| E-Posta                                 |                                                                                                    |
|-----------------------------------------|----------------------------------------------------------------------------------------------------|
| E-Posta Tekrar                          | Fotograf Seçiniz                                                                                                    |
| Şifre                                   | Dosya Seç Dosya seçilmedi                                                                                                    |
| Şifre Tekrarı                           | Sistemde ilgili alana adayın elektronik ortama aktarılmış                                                                                                    |
| Cep Tel.                                | vesikalik totografi eklenmelidir. Eklenen totografiar kesin<br>kayıt hakkı kazanıldığında üniversite bünyesinde<br>düzenlenecek olan öğrenci belgesi, öğrenci dosyası ve                                                                        |
| Ücretsiz SMS bildirimi almak istiyorum. | ogrenci kimlik belgesi üzerinde yer alacağından, adayın<br>kolaylıkla tanınmasını sağlayacak şekilde son üç ay içinde<br>çekilmiş herhangi bir belge üzerinde kullanılmayan, bükülme<br>ve lekelerin olmadığı vesikalık fotoğrafınızı yükleyin. |
| Kaydimi                                 | Tamamla                                                                                                    |

Kullanıcı Kayıt Bilgileri tamamlandıktan sonra belirtmiş olduğunuz mail adresine aktivasyon kodu gönderilecektir.

**UYARI:** E-Posta hesabınızın istenmeyen (spam) klasörünü kontrol etmeyi unutmayınız. E-Posta adresinize gönderilen aktivasyon kodunu aktifleştirmeden başvuru sistemi kullanıcı kaydınız tamamlanmaz. Başvurunuz henüz tamamlanmamıştır. Lütfen devam ediniz.

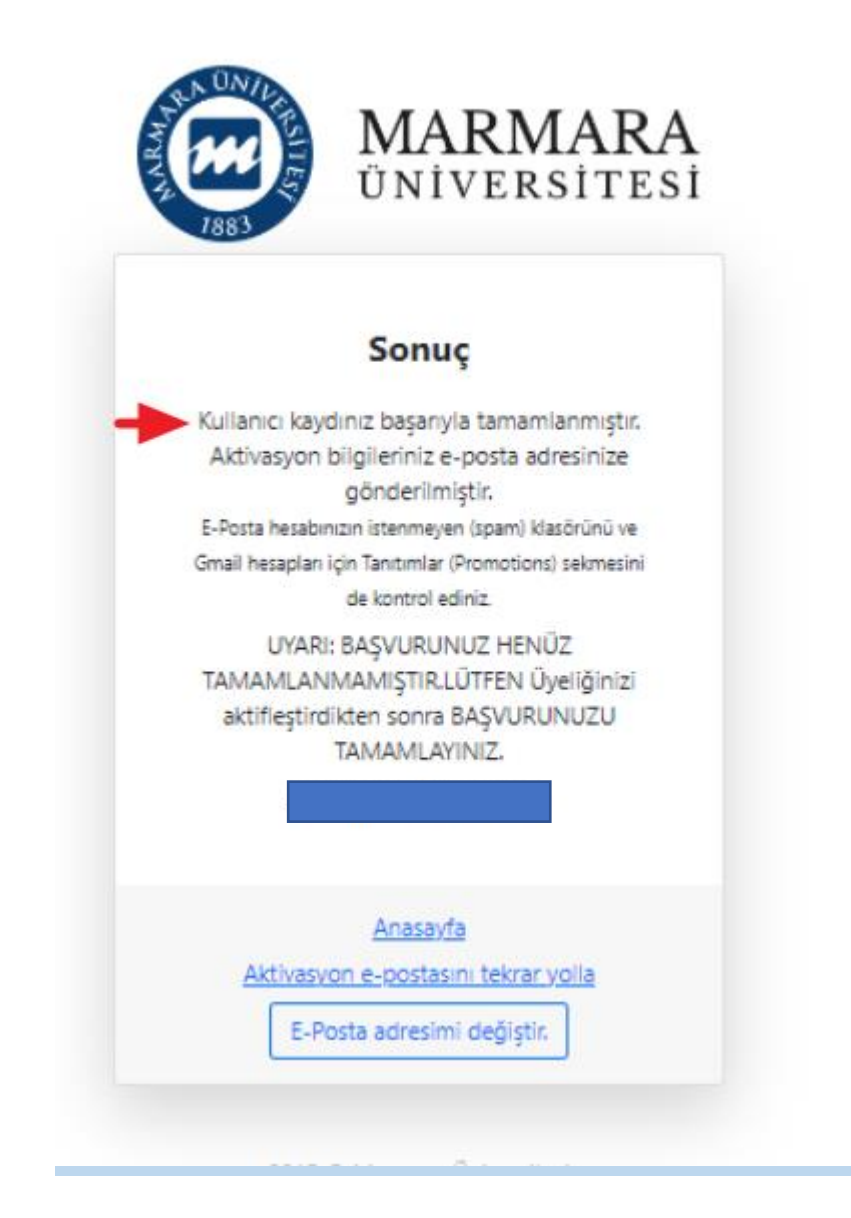

Başvuru sistemine kayıt işlemini tamamlayan adaylar sonra **"Açık Başvurular**" butonundan **"Kurumlar Arası Yatay Geçiş (2024-2025)"** seçiminizi yaptıktan sonra **"Başvur"** butonuna tıklayarak başvuru sürecinizi başlatabilirsiniz.

Başvur

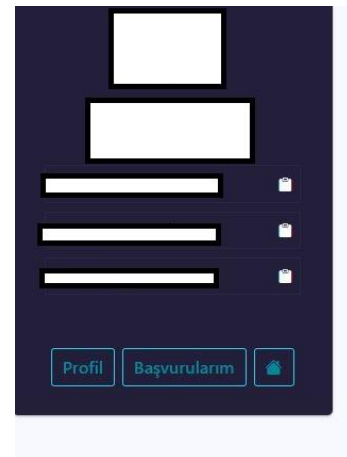

| )ğrenc                                     | iler İçin<br>vurular                                                                                                    |                           |
|--------------------------------------------|----------------------------------------------------------------------------------------------------|---------------------------|
| Merkezi                                    | Yerleştirme (Ek Madde-1) (2024-2025 / MERKEZI YERLESTIRME PUANI ILE YATAY GECIS)                                                                                                    | ,                         |
| AEF Öze                                    | l Yetenek (2024-2025 / 2024-AEF OZEL YETENEK) - MARMARA ÜNİVERSİTESİ                                                                                                    | 1                         |
| Kurumla                                    | r Arası Yatay Geçiş (2024-2025 / KURUMLAR ARASI YATAY GECIS)                                                                                                    | ,                         |
| Bilgi<br>2024-202<br>Kurumlar<br>Kredi Tra | 5 Eğitim-Öğretim Yılı Güz Dönemi Kurumlar Arası ve Kurum İçi Yatay Geçiş Başvuruları Yüksek<br>ında Ön Lisans ve Lisans Düzeyindeki Programlar Arasında Geçiş, Çift Anadal, Yan Dal ile Kurum<br>nsferi Yapılması Esaslarına İlişkin <u>Yönetmelik</u> ve Marmara Üniversitesi Önlisans Ve Lisans Programla | öğret<br>larara<br>rı Yat |

6

#### Başvuru Adımları aşağıda ayrıntılı şekilde gösterilmiştir.

**<u>1.KISIM</u>: <u>"AÇIKLAMA"</u>:** 1.Adımda KVKK-Kişisel Verilerin Korunumu Kanunu , Bilgilerin Doğruluğunu onaylayarak "Kaydet" butonuna basmalı ve "Sonraki Adım" diyerek ilerleyebilirsiniz.

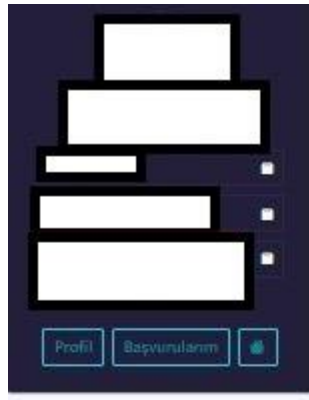

| 14%                                                                          |                                                                                                    |
|------------------------------------------------------------------------------|----------------------------------------------------------------------------------------------------|
| Kurumlarar                                                                   | ası Yatay Geçiş Başvuru Köşulları                                                                                                    |
| (1) Öğrəncir                                                                 | in, yatay geçiş başvurusunda bulunabilmesi için bir yüksekliğretim kurumunda kayıtlı olması gerekir.                                                                                                    |
| (2) Öğrencir<br>en az 3,00; y                                                | in kayıtlı bulunduğu programda bitirmiş olduğu dönemlere ait GANO'sunun, eğitimini 4,00'lük sistemde almı;<br>üzlük sistemde almış ise en az yetmiş beş olması gereki:                                                                                                    |
| (3) Öğrencir                                                                 | in yatay geçiş başvurusu yapabilmesi için ilgili programa ait OSYS puanına sahip olması gerekmektedir.                                                                                                    |
| (4) Öğrencir<br>notu kullanı<br>kullanılır                                   | in transkriptinde GANO'sunun hem yüztlük hem de 4,00'lük sistemde bulunması dunumunda öğrencinin yüztlü<br>lır; yüztlük notu bulunmaması durumunda 4,00'lük notunun yüztlük nota dönüşümünde YDK dönüşüm tablasu                                                                                                    |
| (5) Öğrencir<br>almış ve baş<br>dönemlerde<br>başvurusu d                    | in yatay geçiş başvurusu yapabilmesi için yatay geçiş başvurusu yapacağı yanyıla kadar müfredatındaki tüm d<br>anyla tamamlarış olması görekir. Öğrencinin üst yarıyıllardan aldığı dörelerde başan şartı aranmaz. Kayıtlı old<br>i öğretim programında yer alan derslerin tümünü almamış olan veya herhangi bir dersten başansız olan öğrer<br>eğerlendirmeye alınmaz.                                                                                                    |
| (6) Disiplin d                                                               | iezasi almış öğrenci yatay geçiş başvurusu yapamaz.                                                                                                    |
| (7) Kayıt doi                                                                | ıdumnuş olmak, yatay geçiş hakkından yararlarımak için engel teşkil etmez.                                                                                                    |
| (8) Türkçe pi<br>tamamen ya<br>Yabancı Dilk<br>Kurulu tarafi<br>şarbnin sağl | togramlardan tamamen vöyä kesmen yabancı dil ile eğitim yapan diploma programlarına, ya da kısmen veya<br>ibancı dille eğitim veren programlardan tamamen yabancı dille eğitim veren programlara başvurulması hâlind<br>ar Yüksekokulu veya İlahiyat Fakültesi taratından yapıfan yabancı dil sınavindan başarılı olmak ya da Yükseköğr<br>ından tanınan (ulusal veya ulustararası geçeriliği olan sınavlardan, Senato taratından belirlenen asgari yeterlik<br>andığını başvuru sırasında belgelemek şarttır. |
| (9) Özəl Yete<br>tarafından k<br>alınmış olmu                                | inek Sinavi ile öğrenci alan diploma programlarına yatay geçişlerde diğer şartların yanı sıra ilgili birim için Sen<br>abul edilmiş YKS( YGS taban puanı koşulunun sağlanmış ve yetenek sınavından yüz puan üzerinden en az elli<br>ası şartı áranır.                                                                                                    |
| (10) Kontenj                                                                 | anlar ile başvuru koşulları, akademik takvimde belirtilen tarihlerde Üniversitenin internet sayfasında fan edilir                                                                                                    |
| (†1) Öğrenci<br>bəşvurulmar                                                  | i, bir başvuru döneminde sadece bir programa başvurabilir. Ancak, ayrı programın birinci ve ikinci eğitimine b<br>a durumunda bu başvuru tek programa başvuru olarak kabul edilir.                                                                                                    |
| (12) Öğrenci<br>Kontenjanla<br>zorunludur.                                   | inin geçiş yapmak istediği programın yatay geçiş için başıvunulan yıl titbarıyla ÖSYM YOksekdğıratim Programla<br>n Kılavuzunda belirtilen şartların yare sıra varsa mülakat ve berderi diğer geçiş koşullarını yerine getirmiş olma                                                                                                    |
| (13) İkinci Q                                                                | riversite kapsamında eğitim gören öğrenciler yatay geçiş için başvuru yapamaz.                                                                                                    |
| KVKK - I                                                                     | Kisisel Verilerin Korunumu Kanunu                                                                                                    |
| Metri-okan                                                                   | ak icin tiklayınız.                                                                                                    |
| 🗉 Koşulla                                                                    | ri okudum ve kabel ediyorum.                                                                                                    |
| VBD - V                                                                      | erilen Bilgilerin Doğruluğu                                                                                                    |
| 5                                                                            |                                                                                                    |
| tespit edilm<br>yapılacağını                                                 | sında gireceğim bilgilerin ve belgelerin hana art ölduğunlu onaylıyonum. Sahte, yanıltıcı belge ve bilgi sunduğu<br>esi dunumunda hakkımda 5237 Sayılı Türk Ceza Kanunu'nun Resmi Belgede Sahtecilik hökümlerine göre işlem<br>kabul ediyorum.                                                                                                    |
| Not: Ade<br>kullanabi                                                        | nı tamamladığınız haldır. "Sonraki Adım" çalışmıyorsa bir sonraki adıma geçmek için üst kısımdaki navigasyon.<br>İr veya saytayı yenileyip tekrar deneyebilirsiniz.                                                                                                    |
|                                                                              |                                                                                                    |

<u>2.KISIM – "EĞİTİM BİLGİSİ"</u>: "Eğitim Bilgisi" adımında bilgilerinizi "Üniversite Bilgilerimi YÖKSİS Üzerinden Yükle" butonuna tıklayarak getirebilirsiniz. Eğer güncel eğitim bilgileriniz sıralanmıyorsa kayıtlı olduğunuz kurum ile iletişime geçerek YÖKSİS bilgilerinizin güncellenmesini talep ediniz.

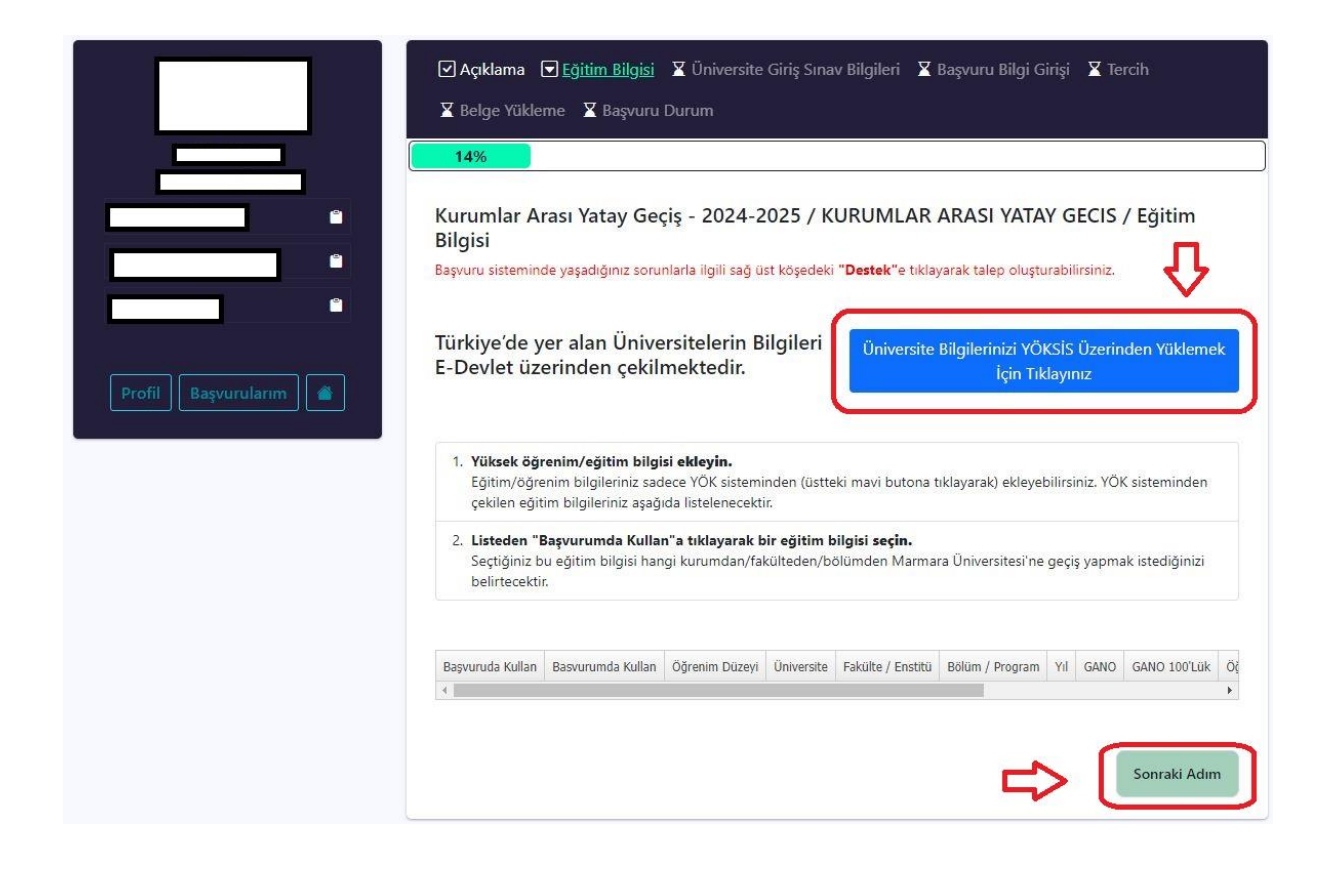

Alt satıra sıralanan YÖKSİS bilgilerinizden kullanmak istediğinizi "**BAŞVURUMDA KULLAN**" butonunu tıklayarak, eğitim bilginizi kaydedin ve "Sonraki Adım" butonuna tıklayarak sonraki adıma geçin.

#### <u> 3.KISIM – ÜNİVERSİTE GİRİŞ SINAV BİLGİLERİ</u>

Bu adımda adayın yatay geçiş için kullanacağı ÖSYM'den alınan tüm sınav bilgilerinin sıralanacağı alandır. Sistemden otomatik veri alınmaktadır. Sıralanan sınav bilgilerinizden yanlış yıl vb. sorunlar ile karşılaşmanız durumunda sağ üst köşede bulunan **Destek** butonuna basarak (<u>destek.marmara.edu.tr</u>) gerekli düzeltmenin yapılması için talep oluşturabilirsiniz. Uyarıları dikkatle inceleyiniz.

| 57%                             |      |
|---------------------------------|------|
| Geçis Yapılmak İstenen Öğrenim  |      |
| Girllen Smav<br>YKS - 2021      | 3    |
| Puan Türü                       | Puan |
| CKUL KOD                        |      |
| OKULTUR                         |      |
| ALAN, KOL, BOLUM                |      |
| DALIND                          |      |
| DIPLOMA_NOTU                    |      |
| CBP                             |      |
| ONCEKL_YIL_YERLESME_DURUMU      |      |
| TYT                             |      |
| TYT_BASARI_SIRÁSI               |      |
| SAY                             |      |
| soz                             |      |
| EA                              |      |
| DIL                             |      |
| TYT_YERLESTIRIME                |      |
| SAY_YERLESTIRME                 |      |
| SAY_YERLESTIRME_BASARI_SIRASI   |      |
| SOZ_YERLESTIRME                 |      |
| SOZ_YERLESTIRME_BASARI_SIRASI   |      |
| EA_YERLESTIRME                  |      |
| EA, YERLESTIRME, BASARI, SIRASI |      |
| DIL_VERLESTIRME                 |      |
| DIL_YERLESTIRME_BASAR[_SIRAS]   |      |
| TYT_EK_BASARI_SIRAS/            |      |
| SAY_EK_BASARI_SIRASI            |      |
| SDZ_EK_BASARI_SIRASI            |      |
| EA, EK, BASARI SIRASI           |      |

#### <u> 3.KISIM – <mark>BAŞVURU BİLGİ GİRİŞİ</mark></u>

**"Başvuru Bilgi Girişi"** sekmesinde Üniversitenizde tamamlamış olduğunuz yarıyıl/dönem bilginizi doğru ve eksiksiz tıklayarak kaydetmelisiniz.

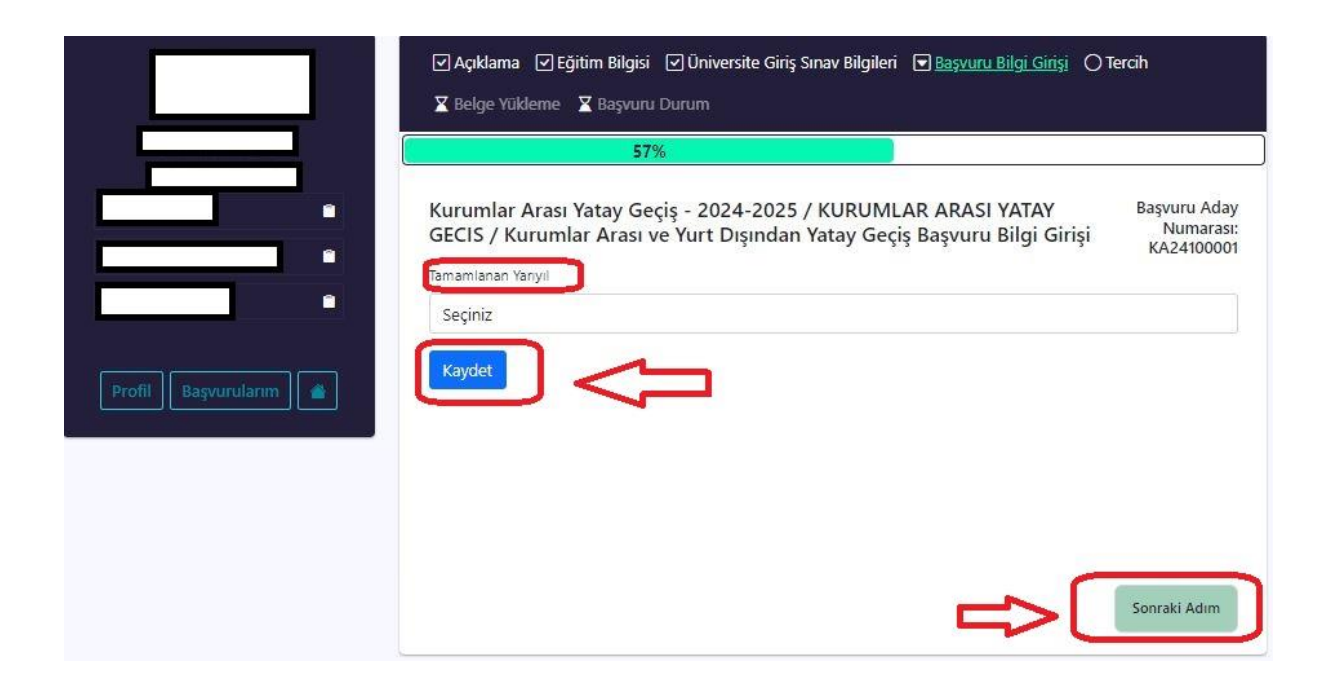

#### <u>4.KISIM – "<mark>TERCİH"</mark></u>

**"Tercih"** sekmesinde Üniversitenizdeki Programınız ile aynı düzey ve eşdeğer olan programı seçmeli ve tamamlamış olduğunuz **yarıyıl bilgisini** de göz önünde bulundurmalısınız. Farklı dilde eğitim yapan aynı isimdeki programlar arasında yatay geçiş yapılabilir. Başvuruda kullandığınız eğitim bilginiz ile seçmiş olduğunuz programın eşlenik olmaması durumunda başvurunuz iptal edilecektir.

|                     | 🛛 Belg | ge Yü   | i                                                                                                    | av Bilgileri       | 🗹 Başvuru         | Bilgi Girişi      | Terci     | h             |
|---------------------|--------|---------|----------------------------------------------------------------------------------------------------|--------------------|-------------------|-------------------|-----------|---------------|
|                     |        |         | 57%                                                                                                    |                    |                   |                   |           |               |
| •                   | Tercih | lerii   | niz                                                                                                    |                    |                   |                   |           | Yenile        |
|                     | Henu:  | z bir t | ercih eklemediniz.                                                                                       |                    |                   |                   |           |               |
|                     | 0.000  |         |                                                                                                    |                    |                   |                   |           |               |
|                     |        |         |                                                                                                    |                    |                   |                   |           |               |
| Profil Basvurularum | D 210. |         | Warnel (Marchanian                                                                                       |                    |                   |                   |           |               |
|                     | Bolun  | n / F   | rogram / Yariyii / Kontenjan                                                                             |                    |                   |                   |           |               |
|                     | Q Ar   | ra      |                                                                                                    |                    |                   |                   |           |               |
|                     | NOT    | Progr   | ram adı aynı olan veya birim yönetim kurulları tar.<br>t edilen diploma propramlarına hasvuru yanılahili | afından içeri<br>r | iklerinin en az   | yüzde sekseni     | inin (%80 | ) aynı olduğu |
|                     | *      | Yabar   | nci dil yeterlilik istenen bolum.                                                                        |                    |                   |                   |           |               |
|                     |        | Ozel    | yetenek yeterliligi istenen bolum.                                                                       |                    |                   |                   |           |               |
|                     | #      | ?       | Bölüm / Program                                                                                          | Eğitim<br>Dili     | Öğrenim<br>Düzeyi | Program<br>Süresi | Yarıyı    | Kontenjan     |
| -                   | Ekle   |         | Atatürk Eğitim Fakültesi/Coğrafya Öğretmenliği                                                           | Türkçe             | Lisans            | 4                 | 3         | 2             |
| ~                   | Ekle   | 8       | Atatürk Eğitim Fakültesi/Coğrafya Öğretmenliği                                                           | Türkçe             | Lisans            | 4                 | 5         | 2             |
|                     | Ekle   |         | Atatürk Eğitim Fakültesi/Fen Bilgisi Öğretmenliği                                                        | Türkçe             | Lisans            | 4                 | 3         | 3             |
|                     | Ekle   |         | Atatürk Eğitim Fakültesi/Fen Bilgisi Öğretmenliği                                                        | Türkçe             | Lisans            | 4                 | 5         | 3             |
|                     | Ekle   |         | Atatürk Eğitim Fakültesi/Fizik Öğretmenliği                                                              | Türkçe             | Lisans            | 4                 | 3         | 2             |
|                     | Ekle   |         | Atatürk Eğitim Fakültesi/Fizik Öğretmenliği                                                              | Türkçe             | Lisans            | 4                 | 5         | 2             |
|                     | Ekle   | (*)     | Atatürk Eğitim Fakültesi/Fransızca Öğretmenliği                                                          | Fransizca          | Lisans            | 4                 | 3         | 2             |
|                     | Ekle   | (*)     | Atatürk Eğitim Fakültesi/Fransızca Öğretmenliği                                                          | Fransızca          | Lisans            | 4                 | 5         | 2             |
|                     | Ekle   |         | Atatürk Eğitim Fakültesi/İlköğretim Matematik<br>Öğretmenliği                                            | Türkçe             | Lisans            | 4                 | 3         | 3             |
|                     | Ekle   |         | Atatürk Eğitim Fakültesi/İlköğretim Matematik<br>Öğretmenliği                                            | Türkçe             | Lisans            | 4                 | 5         | 3             |
|                     | Ekle   | (*)     | Atatürk Eğitim Fakültesi/İngilizce Öğretmenliği                                                          | İngilizce          | Lisans            | 4                 | 3         | 3             |
|                     | -      |         |                                                                                                    |                    |                   |                   |           |               |

|                       | ☑ Açıklama<br>☑ Belge Yūkle                                                  | ⊡Eğitim Bilgisi (<br>eme ○Başvuru D                                                                                        | ☑ Üniversite Giriş Sınav Bilgileri  ☑ Başvuru Bilgi Girişi<br>urum                                                                           | <u>lercih</u>    |
|-----------------------|------------------------------------------------------------------------------|----------------------------------------------------------------------------------------------------|----------------------------------------------------------------------------------------------------|------------------|
|                       |                                                                              |                                                                                                    | 85%                                                                                                    |                  |
|                       | Tercihleriniz                                                                | 2                                                                                                    |                                                                                                    | Yenile           |
|                       | Tercih Sırası                                                                | #                                                                                                    | Bölüm / Program                                                                                                    | Yarıyıl          |
| •                     | 1                                                                            | Sil 🔻                                                                                                    | İşletme Fakültesi - İşletme (Almanca) Lisans (Almanca)                                                                                       | Yarrysi 3        |
|                       | 2                                                                            | Sil 🔺 🔻                                                                                                    | İşletme Fakültesi - İşletme (İngilizce) Usans Ingilizce                                                                                      | Yarıyıl 3        |
| Profil Başvurularım 🧉 | З                                                                            | Sil 🔺                                                                                                    | İşletme Fakültesi - İşletme 🖬 🖬 👘 👘 👘                                                                                                    | Yarryol 3        |
|                       | Bölüm / Pro<br>Q Ara<br>NOT Program<br>tespit ex<br>* Yabanci<br>** Ozel yet | ogram / Yarıyıl<br>n adı aynı olan veya b<br>dilen diploma prograr<br>dil yeterlilik istenen b<br>tenek yeterliligi istene | / Kontenjan<br>irim yönetim kurulları tarafından içeriklerinin en az yüzde sekseninin (<br>nlarına başvuru yapılabilir.<br>olum.<br>n bolum. | %80) ayni olduğu |

Tercihlerinizi ekledikten sonra aşağıdaki gibi görünecektir.

Eğitim dili %100 veya %30 İngilizce, Almanca, Fransızca ve Arapça olan diploma programlarını tercih eden öğrencilerin yabancı dil şartını sağlayabilmeleri için Üniversitemiz Senatosu tarafından eşdeğerliği kabul edilen uluslararası sınavlardan birine sahip olması ya da **"Yabancı Dil Yeterlik Sınavına"** girerek başarılı olması gerekmektedir.

Gerçekleştirilecek yeterlik sınavı ile ilgili detaylı bilgi Yabancı Diller Yüksekokulu web sayfasında https://ydil.marmara.edu.tr/ ilan edilecektir. Arapça sınav bilgi ise https://ilahiyat.marmara.edu.tr/ web sayfasından ilan edilecektir. Yabancı dil yeterlik sınavına girecek öğrenciler için son sayfada yer alan "Başvuru Durum Sayfasında" yabancı dil yeterlik belgesi görüntülenebilecektir.

Sınav yer ve saat bilgisi için başvuruda bulunan öğrenciler mutlaka web sayfalarını takip etmelidirler.

<u>5.KISIM – BELGE YÜKLEME</u>. Belge yükleme alanında yüklenecek tüm belgeleri belge yükleme öncesi kaydetmeniz yükleme işleminizi kolaylaştıracaktır. Belgelerinizin güncel tarihli ve doğru başlık altına yüklediğinizden emin olunuz. Aksi halde değerlendirme aşamasında hatalı/yanlış/eksik belge yükleyen kişiler değerlendirmeye alınmayacak olup *sorumluluk tarafınıza ait olacaktır.* Yüklenen belgeler yanında "<u>inceleniyor</u>" yazacaktır. İnceleme başvuruda bulunulan birim görevlileri tarafından başvuru takviminde yer alan "Değerlendirme Tarihleri" arasında inceleme işlemini tamamlayacaklardır. \**Yatay Geçişe Engel Olmadığına Dair belgeniz* başvuru aşamasında zorunlu olmayıp kesin kayıtta bu belgeyi ibraz etmeniz zorunludur.

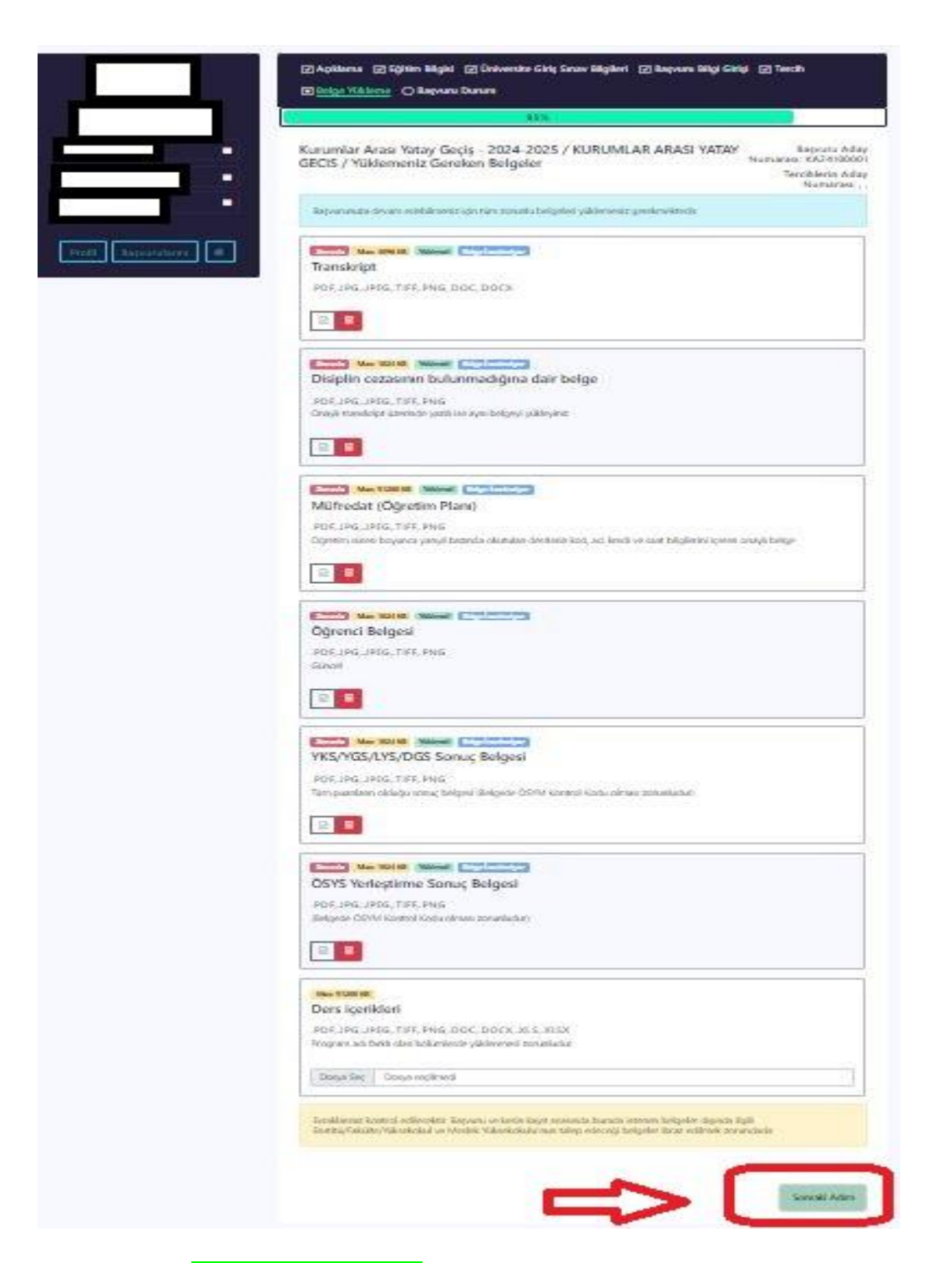

<u>6.KISIM – BAŞVURU DURUM</u>Son aşamaya gelindi. Başvurunuz ile ilgili kullanılan tüm veriye buradan ulaşabilirsiniz. BAŞVURUMU TAMAMLA butonuna bastıktan sonra başvurunuzda herhangi bir değişiklik/ekleme yapmanız mümkün değildir.

| NB-                                             |                                                                                                    | 85%                          |                                   |                                |                                                 |                                     |                                           |
|-------------------------------------------------|----------------------------------------------------------------------------------------------------|------------------------------|-----------------------------------|--------------------------------|-------------------------------------------------|-------------------------------------|-------------------------------------------|
| Kurur<br>YATA                                   | nlar Arası Yatay Geçiş - 2<br>/ GECIS / Başvuru Durun                                                                                      | 024-202<br>1                 | 25 / KURI                         | UMLAR A                        | RASI <sup>Ba</sup>                              | şvuru Ada<br>Terc                   | y Numarası:<br>KA24100001<br>ihlerin Aday |
| Lütte<br>beşvi                                  | n başvurunuzu tamamlamadan önci<br>Junuzu tamamlayınız                                                                                     | e bilgileriniz               | kontrol edin                      | iz. Tüm bilgiler               | nnizin doğruluğund                              | an eminsen                          | e annarasi: , ,                           |
| Başvi<br>buto                                   | ını bilgilarinizle ilgili bir yanlışlık old<br>nundan ulaşınız                                                                             | ağana düşü                   | inOyorsanız k                     | itlen düzeitiln                | nesi için sağ üst köş                           | ede bulunar                         | Destek                                    |
| Duru                                            | n : Beldenlynx                                                                                                    |                              |                                   | C                              | >0                                              | Başvurum                            | u Tamamla                                 |
| Başvı                                           | ıruda Kullanılacak Eğitim                                                                                                    | Bilgisi                      |                                   |                                |                                                 |                                     |                                           |
| BÔLÚM<br>Kayıt Ta<br>Giriş Tür                  | U/SOSYAL BİLGİLER ÖĞRETMENL<br>IN<br>9: 6015                                                                                               | iği PR./ 🚥                   |                                   |                                | 5                                               |                                     |                                           |
| Başvu                                           | ıruda Kullanılacak Sınav<br>Sınava <mark> (1915 - 2021)</mark>                                                                             | Bilgileri                    | ١                                 |                                |                                                 |                                     |                                           |
| Girilen                                         | Puantan                                                                                                    |                              | J                                 |                                |                                                 |                                     |                                           |
| Girilen                                         |                                                                                                    | 1000                         |                                   |                                |                                                 |                                     |                                           |
| Girilen<br>Sinavi<br>Tercik<br>Tercik<br>Sinasi | ileriniz<br>Bölüm / Program                                                                                                    | Yanyıl                       | GANO<br>100'Lük                   | Puan                           | Puan Tūrū                                       | Taban<br>Puan                       | Durum                                     |
| Girilen<br>Sinavi<br>Tercih<br>Sinasi<br>t      | Ileriniz<br>Bölüm / Program<br>İşletme Fakültesi - İşletme<br>(Almanca) Gese Atmaca                                                        | Yanyıl<br>Yanyıl             | GANO<br>100'Lük<br>94,63          | Puan<br>256,43903              | Puan Tarū<br>EA, YERLESTIRME                    | Taban<br>Puan<br>333,756            | Durum<br>Bekleniyor                       |
| Girilen<br>Sinavi<br>Tercił<br>Sirasi<br>1      | Ileriniz<br>Bölüm / Program<br>İşletme Fakültesi - İşletme<br>(Almanca) Gose Akmaca<br>İşletme Fakültesi - İşletme<br>(İngilize) Gose Gose | Yanyıl<br>Yanyıl<br>Yanyıl 3 | GANO<br>1001Lük<br>94.63<br>94.63 | Puan<br>256,43903<br>256,43903 | Puan Tarū<br>EA, YERLESTIRME<br>EA, YERLESTIRME | Taban<br>Puan<br>333,756<br>349,626 | Durum<br>Bekleniyor<br>Bekleniyor         |

Başvurunuzda kullanılacak eğitim, sınav bilgileriniz ve tercihlerinizi buradan görebilirsiniz.

Başvurumu Tamamla butonuna bastığınızda aşağıdaki uyarı gelecektir, başvurunuzu kontrol ettikten ve doğru olduğuna emin olduktan sonra onaylama yapabilirsiniz.

|                       | <ul> <li>✓ Açıklama ✓ Eğitim Bilgisi ✓ Üniversite Giriş Sınav Bilgi</li> <li>✓ Belge Yükleme </li> <li>✓ Belge Yükleme </li> </ul>            | gileri 🖸 Başvuru Bilg | ji Girişi 🗹 Terah                                                         |
|-----------------------|----------------------------------------------------------------------------------------------------|-----------------------|---------------------------------------------------------------------------|
|                       | 85%                                                                                                    |                       |                                                                           |
|                       | ()                                                                                                    | LAR ARASI             | Başvuru Aday Numarası:<br>KA24100001<br>Tercihlerin Aday<br>Numarası: , , |
|                       | Emin misiniz?                                                                                                    | m bilgilerinizin doğr | uluğundan eminseniz                                                       |
| Profil Başvurularım 💼 | Başvurunuzu tamamlamak üzeresiniz. Bu işlemi<br>yaptıktan sonra başvurunuzda değişiklik<br>yapamazsınız.                                      | düzeltilmesi için sağ | i ust kösede bulunan Destek                                               |
|                       | Başvurunuzu tamamlamadan önce bilgilerinizin<br>doğruluğundan emin olun.                                                                      |                       |                                                                           |
|                       | Vermiş olduğunuz bilgiler ile kesin kayıt esnasında<br>sunacağınız bilgi ve belgeler uyuşmadığı takdirde tüm<br>sorumluluk tarafınıza aittir. |                       | Başvurumu Tamamla                                                         |
|                       | Sahte belge düzenleyen ve yanlış beyanda bulunan<br>kişilerin kayıt işlemleri yapılmayacaktır.                                                |                       |                                                                           |
|                       | Evet, başvurumu tamamla.                                                                                                    | ESİ/TÜRKÇE VE SOS     | YAL BİLİMLER EĞİTİMİ                                                      |
|                       | Hayır, başvurunlu gözden geçireceğini.                                                                                                    |                       |                                                                           |

# Başvurumu Tamamla butonuna bastığınızda Aday Başvurusunu Tamamladı olarak başvuru işleminizi tamamlamış olacaksınız.

|                       | Başvuru Durum                                                                          |                                                                           |
|-----------------------|----------------------------------------------------------------------------------------|---------------------------------------------------------------------------|
|                       | 100%                                                                                   |                                                                           |
|                       | Kurumlar Arası Yatay Geçiş - 2024-2025 / KURUMLAR ARASI<br>YATAY GECIS / Başvuru Durum | Başvuru Aday Numarası:<br>KA24100001<br>Tercihlerin Aday<br>Numarası: , , |
| Profil Başvurularım 📹 | Durum : Aday Başvurusunu Tamamladı                                                     |                                                                           |
|                       | Başvuruda Kullanılacak Eğitim Bilgisi                                                  |                                                                           |
|                       | Kayıt Tarihi: <b>04.09.2021</b><br>Giriş Türü: osys                                    |                                                                           |
|                       | Başvuruda Kullanılacak Sınav Bilgileri<br>Girilen Sınav: YKS - 2021<br>Sınav Puanları  |                                                                           |

Yüklediğiniz belgeler ve başvuru durumunuzu buradan kontrol edebilirsiniz. Yüklenen belgeler yanında "<u>inceleniyor</u>" yazacaktır. İnceleme başvuruda bulunulan birim görevlileri tarafından **başvuru takviminde** yer alan "Değerlendirme Tarihleri" arasında inceleme işlemini tamamlayacaklardır.

| Tercih<br>Sirasi                                                                         | Bölüm / Program                                                                                                    | Yanyıl    | GANO<br>100'Lük | Puan                             | Puan Türü                                                          | Taban<br>Puan                                                                      | Durum         |
|------------------------------------------------------------------------------------------|----------------------------------------------------------------------------------------------------|-----------|-----------------|----------------------------------|--------------------------------------------------------------------|------------------------------------------------------------------------------------|---------------|
| t)                                                                                       | İşletme Fakültesi - İşletme<br>(Almanca) (İmtr Almanca)                                                                                                    | Yanyal 2  | 94,63           | 256,43903                        | EALVERLESTIRM                                                      | 333,756                                                                            | Bekleniyo     |
| z                                                                                        | İşletme Fakültesi - İşletme<br>(İngilizce) Lince İlentice                                                                                                    | (Second 2 | 94,63           | 256,43903                        | EA_YERLESTIRMS                                                     | 349,626                                                                            | Bekleniye     |
| 3                                                                                        | İşletme Fakültesi - İşletme<br>Linni Tukça                                                                                                    | Yanyai 3  | 94,63           | 256,43903                        | EA_YERLESTIRM                                                      | 295,549                                                                            | Bekleneyc     |
| Yükled                                                                                   | liğiniz belgeleriniz                                                                                                    | ).        | ~               |                                  |                                                                    |                                                                                    |               |
| Yüklec                                                                                   | liğiniz belgeleriniz                                                                                                    | ).        | 4               | <b></b>                          | euniu Du                                                           | rum                                                                                | 8             |
| Yükled<br>Yüklediğ<br>P <u>Trans</u> l                                                   | diğiniz belgeleriniz<br>Iniz belge                                                                                                    | ) -       | 4               | Zo                               | runku Du<br>ot. Bol                                                | rum<br>ge Inceleniye                                                               | <b>0</b>      |
| Yükled<br>Yüklediğ<br>Displ                                                              | liğiniz belgeleriniz<br>Iniz belge<br><u>Vlot</u><br>In cetasının bulurmadığına dar t                                                                             |           | \$              | Za<br>EV<br>EV                   | euniu Du<br>et Bei<br>et Bei                                       | rum<br>ge Inceleniye<br>ge Inceleniye                                              | \$            |
| Yüklec<br>Yüklediğ<br>Di Transl<br>Di Displi<br>Di Displi                                | diğiniz belgeleriniz<br>Iniz belge<br>etat<br>In cezzenin belermediğine iter t<br>dat (Qânstim Planı)                                                             | ) .       | \$              | Zo<br>EV<br>EV                   | euniu Du<br>et Bei<br>et Bei<br>et Bei                             | rum<br>ge Inceleniye<br>ge Inceleniye                                              | <b>3</b><br>9 |
| Yüklediğ<br>Püklediğ<br>Disyalı<br>P <u>Disyalı</u><br>Dors içor                         | diğiniz belgeleriniz<br>Iniz belge<br><u>vlat</u><br>In cezasının bulanmadığına dar b<br>dat (Öğnetim Planı)<br>ilderi                                            | sige      | 4               | EV<br>EV<br>EV                   | euniu Du<br>es Bei<br>et Bei<br>et Bei<br>yw YG                    | rum<br>ge Inceleniyo<br>ge Inceleniyo<br>ge Inceleniyo<br>denmedi                  | y<br>y        |
| Yüklec<br>Yüklediğ<br>D <u>Transl</u><br>D <u>Displi</u><br>Dors içer<br>Dors içer       | liğiniz belgeleriniz<br>Iniz belge<br>Mot<br>In cezzenin belormadığına itar t<br>dat (Öğretim Planı)<br>ikleri<br>Kil Belgesi                                     | sige      | 4               | Za<br>EV<br>EV<br>H:             | euniu Du<br>at Bai<br>at Bai<br>at Bai<br>yw YG<br>Bai             | rum<br>ge Inceleniye<br>ge Inceleniye<br>ge Inceleniye<br>lenmédi<br>ge Inceleniye |               |
| Yüklediğ<br>Yüklediğ<br>Disəpti<br>Disəpti<br>Ders içer<br>Ders içer<br>Q <u>yrks</u> yy | liğiniz belgeleriniz<br>Iniz belge<br>olot<br>In cessonin Bulanmadığına dari 8<br>dar (Öğnetim Planı)<br>Ikleri<br>Ikleri<br>Isl Belgesi<br>Islanış Sonac Belgesi | stige     | 4               | 20<br>EV<br>EV<br>H1<br>EV<br>EV | e <b>uniu Du</b><br>et Bel<br>et Bel<br>et Bel<br>et Bel<br>et Bel | rum<br>ge Inceleniye<br>ge Inceleniye<br>denmédi<br>ge Inceleniye<br>ge Inceleniye | y<br>y<br>y   |

 ✓ Herhangi bir eksik belge vb. durum yok ise başvuru durumunuz "Başvurunuz Alındı" olarak güncellenir. Vermiş olduğunuz bilgiler ile kesin kayıt esnasında sunacağınız bilgi ve belgeler uyuşmadığı takdirde tüm sorumluluk tarafınıza ait olacaktır. Sahte belge düzenleyen ve yanlış beyanda bulunan kişilerin kayıt işlemleri yapılmayacaktır. Tercihlerinizin onay durumunu bu sayfadan takip edebilirsiniz. **ÖNEMLİ HATIRLATMA:** Başvuru Durum kısmında "Başvurumu Tamamla" butonuna basmadan önce Yabancı Dil ve Özel Yetenek programını tercih eden adaylar aşağıdaki şekilde bilgilendirilecektir.

| Yabancı Dil Sınav                                                                                                    |                              |
|----------------------------------------------------------------------------------------------------|------------------------------|
| 🖓 Sınav giriş belgenizi başvurunuzu tamamladığınızda görebilirsir                                                                                                    | niz.                         |
| M.Ü. Almanca Yabanci Dil Sinavina Girecek<br>Adres                                                                                                    |                              |
| Yabano: Oklier YGłęskokulu                                                                                                    |                              |
| Göztepe Marmara Ünleenikesi Yer, saat idin: https://ydl.examum.edu.tt/                                                                                                    |                              |
| M.Ü. İngilizce Yabanci Dil Sinavina Girecek                                                                                                    |                              |
| Adres<br>Vabano: Diller Yüksekokulu                                                                                                    |                              |
|                                                                                                    |                              |
| Göznepe Marmana Üviveenteed Yee, saat join: https://ydil.marman.edu.tr/                                                                                                    |                              |
| Göztepe Mannara Ünisentisel Yer, saat için: https://ydilanamsass.edu.ts/                                                                                                    |                              |
| Göztepe Marmara Ünivertitesi Yer, saat için: https://ydil.marmana.edu.ts/                                                                                                    |                              |
| Gdatege Mannara Ünleenikesi Yer, saat için: https://ydilanannass.edu.ts/                                                                                                    |                              |
| Göztepe Mannara Ünivertitesi. Yer, saat için: https://ydilanannasis.edu.ts/                                                                                                    |                              |
| Göttepe Mannara Ünivertiteri Yer, saat idir: https://pdllanannasis.edu.ts/<br>Özel Yetenek Bilgisi                                                                                                    |                              |
| Gözeşe Wamara Ünivertitesi Yer, sast iğir: http://pdl.mamasa.edu.tr/<br>Özel Yetenek Bilgisi<br>🔗 Sınav giriş belgenizi başvurunuzu tamamladığınızda görebilirsir                                                                        |                              |
| Gottepe Warmara Üniversitiesi Yer, saat idir: https://pdllanarmass.edu.tr/<br>Özel Yetenek Bilgisi<br>🖗 Sınav giriş belgenizi başvurunuzu tamamladığınızda görebilirsir                                                                  |                              |
| Gottege Marmara Üniversitisel Yer, saat idir: https://pdf/marmana.edu.tr/<br>Özel Yetenek Bilgisi<br>🖗 Sınav giriş belgenîzî başvurunuzu tamamladığınızda görebilirsir<br>I M.O. Özel Yetenek Sınavına Girecek - Güzel Sanatlar (Ortak S | niz.<br>ınav Yapan Bölümler) |
| Gözel Yetenek Bilgisi<br>Ve, satiör: http://pdl/marrass.edu.tr/<br>Özel Yetenek Bilgisi<br>M.Ö. Özel Yetenek Sınavına Girecek - Güzel Sanatlar (Ortak S<br>Adres<br>Güzel Sanatlar Fakültes)                                             | niz.<br>ınav Yapan Bölümler) |

**Başvurumu Tamamla** butonuna bastığınızda Giriş belgeleriniz görüntülenecek ve çıktı alabileceksiniz.

|            | ınav giriş belgenizi başvur                                                                                           | unuzu tamamladığınızda görebilirsi                                                                                         | iniz.                          |                             |
|------------|----------------------------------------------------------------------------------------------------|----------------------------------------------------------------------------------------------------|--------------------------------|-----------------------------|
| 4          | M.Ü. Almanca Yabanci D                                                                                                | il Sinavina Girecek                                                                                                    |                                | Sınav Giriş Belgi           |
|            | Adres                                                                                                    |                                                                                                    |                                | Hazdur                      |
|            | Yabancı Diller Yüksekokulu                                                                                            |                                                                                                    |                                |                             |
|            | Göztepe Marmara Üniversitesi                                                                                          | Yer, saat için: https://ydil.marmara.edu.tr/                                                                               |                                |                             |
| 4          | M.Ü. İngilizce Yabanci Di                                                                                             | l Sinavina Girecek                                                                                                    |                                | Sınav Giriş Belgi           |
|            | Adres                                                                                                    |                                                                                                    |                                | Hazdir                      |
|            | Yabancı Diller Yüksekokulu                                                                                            |                                                                                                    |                                |                             |
|            |                                                                                                    |                                                                                                    |                                | 100 million (100 million)   |
|            | Göztepe Marmara Üniversitesi                                                                                          | Yer, saat için: https://ydil.marmara.edu.tr/                                                                               |                                |                             |
| Öze<br>) s | Göztepe Marmara Üniversitesi<br>el Yetenek Bilgisi<br>ınav giriş belgenizi başvur                                     | Yer, saat için: https://ydil.marmara.edu.tr/<br>unuzu tamamladığınızda görebilirsi                                         | iniz.                          |                             |
| jze<br>) s | Göztepe Marmara Üniversitesi<br>el Yetenek Bilgisi<br>ınav giriş belgenizi başvur<br>M.Ü. Özel Yetenek Sınav          | Yer, saat için: https://ydil.marmara.edu.tr/<br>unuzu tamamladığınızda görebilirsi<br>na Girecek - Güzel Sanatlar (Ortak S | iniz.<br>Sınav Yapan Bölümler) | Sinav Giriş Belgi           |
| jz€<br>}s  | Göztepe Marmara Üniversitesi<br>el Yetenek Bilgisi<br>ınav giriş belgenizi başvur<br>M.Ü. Özel Yetenek Sınav<br>Adres | Yer, saat için: https://ydil.marmara.edu.tr/<br>unuzu tamamladığınızda görebilirsi<br>na Girecek - Güzel Sanatlar (Ortak ! | iniz.<br>Sınav Yapan Bölümler) | Sınav Giriş Belgı<br>Tazdır |

✓ Başvurunuzu tamamladığınızda 'Yabancı Dil Sınav Giriş Belgesi' çıktısını alıp yabancı dil sınavına katılım sağlayabilirsiniz. Eğitim dili %100 veya %30 İngilizce, Almanca, Fransızca ve Arapça olan diploma programlarını tercih eden öğrencilerin, Yabanı Dil Sınavlarından başarılı sayılabilmeleri için web sayfamızda ilan edilen sınavlardan herhangi birinde yeterli puanının olması veya Üniversitemiz "Yabancı Dil Yeterlik Sınavına" girmeleri zorunludur.

#### Önemli Hatırlatma

- Başvuru takviminde belirtilen değerlendirme tarihleri arasında belgeleriniz incelenecektir. Herhangi bir eksik belge vb. durum yok ise başvuru durumunuz "Başvurunuz Alındı" olarak güncellenir.
- Başvurunuz alındıktan sonra eğitim bilgilerinizde ve tercihlerinizde değişiklik yapamazsınız. Vermiş olduğunuz bilgiler ile kesin kayıt esnasında sunacağınız bilgi ve belgeler uyuşmadığı takdirde tüm sorumluluk tarafınıza ait olacaktır.
- Sahte belge düzenleyen ve yanlış beyanda bulunan kişilerin kayıt işlemleri yapılmayacaktır. Tercihlerinizin onay durumunu bu sayfadan takip edebilirsiniz.
- Kayıt hakkı kazanan adaylar için web sayfasında duyuru ilan edilecektir. Kayıt işlemleri, kayıt hakkı kazanılan birimin öğrenci işlerinde gerçekleştirilecektir.
- Yedek kayıt hakkı kazanan adaylar için ayrıca bir kayıt duyurusu ve işlemlerin nasıl yapılacağı oidb.marmara.edu.tr adresinde ilan edilecektir.